# Starter Kit for Raspberry Pi

The Raspberry Pi is a low-cost mini single board computer that can run different versions of Unix / Linux (Pi 2 also support Windows 10), can act as a media player or even like a micro controller. Whether you are a beginner or an expert in electronics, you will always be in searching for a good Raspberry Pi kit for your project. This is a starter kit for Raspberry Pi. This kit come with the latest Raspberry Pi2-model B, Raspberry Pi B+ and Raspberry Pi3-model B. This is an inclusive kit with an 3.5 inch touch screen TFT display, you can direct operate the Raspberry Pi by the touch screen Also it equipped with a Crowtail- Stackable Board, so you can easy to use the GPIO port, UART port and I2C port on the Raspberry Pi. And it's work perfectly with our crowtail series products.

# Chapter 1. How to Control Raspberry Pi GPIO Pins.

Raspberry kernel has been compiled with the gpio driver, we often complete the specific operation through a number of third-party library functions.

The more common operating library functions are:

1.1 Python GPIO

Development language: Python

Basic introduction: It is recommended in the Raspberry official data and easy to use. Python GPIO is a small python library that can help you perform raspberry pi-related IO operations, but the python GPIO library does not yet support SPI, I2C, or 1-wire bus interfaces.

Download Website : https://sourceforge.net/projects/raspberry-gpio-python/

Development language: C

Basic introduction: The wiringPi is suitable for those who have a C language foundation and have already been exposed to microcontroller or embedded development prior to contact with the raspberry pi. The API function of wiringPi is very similar to Arduino, which makes it very popular. The author gives a lot of instructions and sample code, these sample code also includes UART devices, I2C devices and SPI devices.

Official Website : <u>http://wiringpi.com/</u>

### 1.3 BCM2835 C Library

Development language: C

Basic introduction: BCM2835 C Library can be understood as the use of C language related to the underlying driver, BCM2835 C Library driver library including GPIO, SPI and UART, etc. can learn BCM2835 C Library through the BCM2835 related register operation. If you have the opportunity to develop Raspberry Pi to send the Linux driver, or self-developed python or PHP extension driver, you can find from the BCM2835 C Library a lot of "inspiration."

Official Website: http://www.airspayce.com/mikem/bcm2835/

2.1 Raspberry Pi GPIO numbering method

| CM     | wpi     | E time     |      |    | Physical<br>Interface |   |      | Function | wpi | BCM  |
|--------|---------|------------|------|----|-----------------------|---|------|----------|-----|------|
| coding | Encodir | g Function |      | +  |                       |   |      | +        |     |      |
| BCM    | wPi     | Name       | Mode | V  | Physical              | v | Mode | Name     | wPi | BCM  |
|        |         | 3.3v       |      | 1  | 1    2                |   |      | 5v       |     | 1    |
| 2      | 8       | SDA.1      | ALTO | 11 | 3 1 4                 |   |      | 5V       |     | Î.   |
| 3      | 9       | SCL.1      | ALT0 | 11 | 5 1 6                 |   |      | 1 0v     |     | Î.   |
| 4      | 7       | GPIO. 7    | IN   | 11 | 7    8                | 0 | ALT0 | TxD      | 15  | 1 14 |
|        |         | 0v         |      | l. | 9    10               | 1 | ALTO | RxD      | 16  | 1 15 |
| 17     | 0       | GPIO. 0    | IN   | 0  | 11    12              | 0 | IN   | GPIO. 1  | 1   | 1 18 |
| 27     | 2       | GPIO. 2    | IN   | 0  | 13    14              |   |      | 0v       |     | 1    |
| 22     | 3       | GPIO. 3    | IN   | 0  | 15    16              | 0 | IN   | GPIO. 4  | 4   | 23   |
|        |         | 3.3v       |      | 1  | 17    18              | 1 | OUT  | GPIO. 5  | 5   | 1 24 |
| 10     | 12      | MOSI       | ALTO | 0  | 19    20              |   |      | 0v       |     | 1    |
| 9      | 13      | MISO       | ALT0 | 1  | 21    22              | 1 | OUT  | GPIO. 6  | 6   | 1 25 |
| 11     | 14      | SCLK       | ALTO | 1  | 23 11 24              | 1 | ALTO | CE0      | 10  | 8    |
|        |         | 0v         |      | 1  | 25    26              | 1 | ALT0 | CE1      | 11  | 17   |
| 0      | 30      | SDA.0      | ALTO | 1  | 27    28              | 1 | ALT0 | SCL.0    | 31  | 11   |
| 5      | 21      | GPIO.21    | IN   | 1  | 29    30              |   |      | 0v       |     | 1    |
| 6      | 22      | GPIO.22    | IN   | 1  | 31    32              | 0 | IN   | GPIO.26  | 26  | 1 12 |
| 13     | 23      | GPIO.23    | IN   | 0  | 33    34              |   |      | 0v       |     | Ĩ.   |
| 19     | 24      | GPIO.24    | IN   | 0  | 35    36              | 0 | IN   | GPIO.27  | 27  | 16   |
| 26     | 25      | GPIO.25    | IN   | 0  | 37    38              | 0 | IN   | GPIO.28  | 28  | 1 20 |
|        |         | 0v         |      | l  | 39    40              | 0 | IN   | GPI0.29  | 29  | 21   |
| BCM    | wPi     | Name       | Mode | V  | Physical              | v | Mode | Name     | wPi | BCM  |

## 3.1 python GPIO

## 3.1.1 Firstly, install python-dev, enter the following command.

Sudo apt-get install python-dev

- 3.1.2 Install RPi.GPIO, and then enter the following commands.
- Download: <a href="https://pypi.python.org/pypi/RPi.GPIO/">https://pypi.python.org/pypi/RPi.GPIO/</a>
- Unzip: tar xvzf RPi.GPIO-0.6.3a.tar.gz
- Enter the directory after unpacking: cd RPi.GPIO-0.6.3a
- Start the installation: sudo python setup.py install

4.1 Introduction

4.1.1 GPIO.setmode(GPIO.BOARD), Use socket pin numbering.

4.1.2 As a result of the socket pin number, where the 11 feet equivalent to the number

of BCM2835 register pin 11.

- 4.1 How to install wiringPi
- 4.1.1 Scenario A Use the GIT tool

Get the wiringPi source code through GIT

git clone git: //git.drogon.net/wiringPi

cd wiringPi

./build

The build script will help you compile and install the wiringPi

## 4.1.2 Scenario B - Direct download

We can refer to this site <u>https://git.drogon.net/?p=wiringPi;a=summary</u> to directly download the latest version of the compiler to use

tar xfz wiringPi-xx.tar.gz

cd wiringPi-xx

./build

## 4.1.3 Test

The wiringPi includes a set of gpio commands. You can use the gpio command to

control various interfaces on the raspberry. You can use the following command to Address: 5th Floor, Building F1,Huafeng Industry Park, Gushu Town, Bao'an District, Shenzhen, CN. E-mail: techsupport@elecrow.com

test whether the wiringPi is installed successfully.

gpio -v

### gpio readall

## 4.1.3 Example:

| [cpp] | 1 (3) | CY | P |   |    |  |  |  |
|-------|-------|----|---|---|----|--|--|--|
| int   | void  |    |   |   |    |  |  |  |
| for   | 0     |    |   |   |    |  |  |  |
| -     | W     | 0  |   | v | 00 |  |  |  |
| }     | W     | 0  | W | v | 00 |  |  |  |
| }     |       |    |   |   |    |  |  |  |

### 4.1.5 Compile and run:

In the raspberries:

gcc -Wall -o test test.c -lwiringPi

sudo. / test

In a virtual machine:

am-linux-gcc -Wall -o test test.c -lwiringPi

sudo. / Test

4.1.6 Note

- IO number slightly different ways, using wiring coding.
- -lwiringPi said that the dynamic loading wiringPi shared library.

## 5.1 BCM2835 C Library

- Download: <u>http://www.airspayce.com/mikem/bcm2835/bcm2835-1.35.tar.gz</u>
- Unzip: tar xvzf bcm2835-1.35.tar.gz
- Enter the directory after unpacking: cd bcm2835-1.35

- •The configuration: / configure
- From the source code to generate the installation package: make
- •The implementation of inspection: sudo make check
- Install bcm2835 library: sudo make install

#### 5.2Note:

- •IO number slightly different ways, using wiring coding.
- •-lwiringPi said that the dynamic loading wiringPi shared library

# Chapter 2. How to choose Raspberry Pi UART boot overlay

The raspberry official system Raspbian Jessie releases default serial port is for Bluetooth use. If you want the serial port as the control terminal debug port that serial console, you need to modify the system configuration, turn off Bluetooth and map pl011 UART to pin14 and pin15.

1.1 So that the console serial steps are as follows:

Step1: Install and configure system

The Raspbian Jessie releases system is installed on the SD card configure system:

Sudo raspi-config

Run:

Expand filesystem and enable serial on advanced page exit and reboot

### sudo apt-get update

sudo apt-get upgrade

sudo reboot

Step2:Modify configuration

Edit/lib/systemd/system/hciuart.server, then repalce the file ttyAMA0 to ttyS0

sudo vi / /lib/systemd/system/hciuart.server

Repalce the ttyAMA0 to ttyS0

Step3 Setup the device tree sudo vi /boot/config.txt At the end of the file add: dtoverlay=pi3-miniuart-bt Save and ESC. Step4 Enable serial terminal console serial Edit /boot/cmdline.txt file Sudo vi/boot/cmdline.txt Change the content of: dwc otg.lpm enable=0 console=serial1,115200 console=tty1 root=/dev/mmcblk0p2 kgdboc=serial1,115200 rootfstype=ext4 elevator=deadline fsck.repair=yes rootwait

Save the file and restart the system

## sudo reboot

At this time, you can use the serial input and output control and log PI;

PC serial port configuration: 115200 8n1 (8 bits, no parity, 1 stop bit)

2.1 Set serial port for universal serial communication with external

devices

If you want to set the serial port as universal serial port, it is to close the console serial. Specific steps are as follows:

In the completion of the above 3 step premise, edit the /boot/cmdline.txt file

sudo/boot/cmdline.txt

Modify the contents of the file as:

dwc\_otg.lpm\_enable=0 console=tty1 root=/dev/mmcblk0p2 rootfstype=ext4 elevator=deadline fsck.repair=yes rootwait Save the file and ESC.

At this time we can use the serial port, serial port device number is /dev/ttyAMA0

Serial port test:

Will be connected to the serial port through the PC to the PC, the usb-ttl side to open the serial port debugging assistant, serial port is set to 115200 8n1

Install minicom first: sudo apt-get install minicom

Then open minicom : sudo minicom-d/dev/ttyAMA0 -b115200

#### Shenzhen Elecrow Tech. Deve. Co., Ltd.

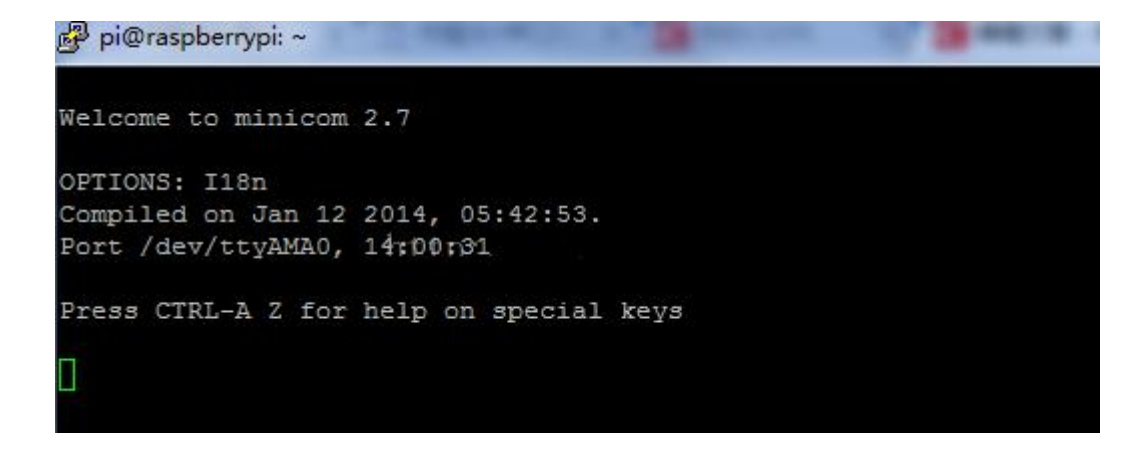

Input ctrl-a-> e to switch between display and non display input.

You can achieve a raspberry pie and PC via serial communication, baud

rate can also be modified to 9600 and 38400.

# Chapter 3. How to use IIC port.

Raspberry pi has integrated I2C drive, only need to modify the configuration file start on the line.

sudo nano /etc/modprobe.d/raspi-blacklist.conf

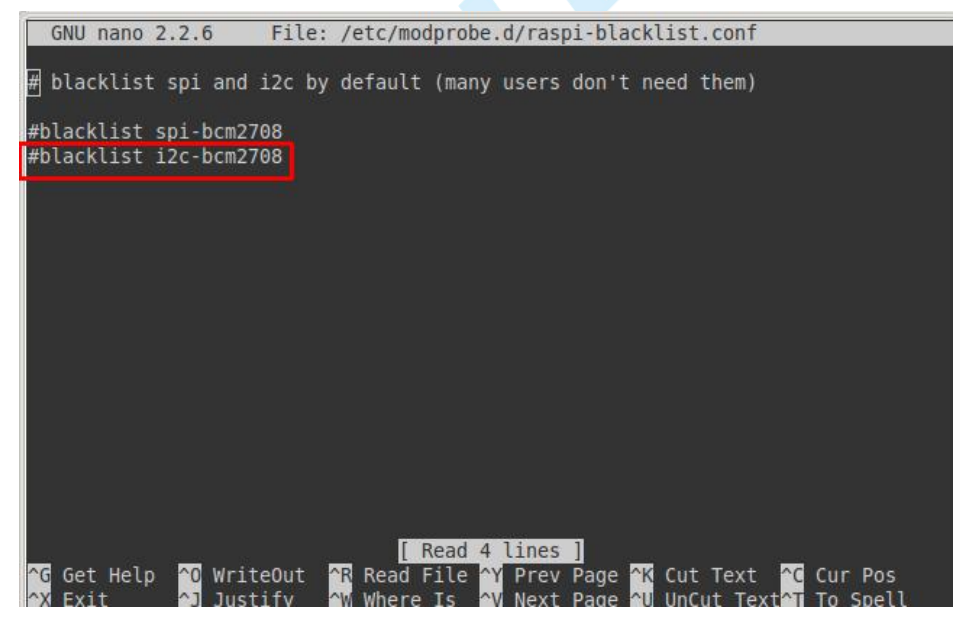

Note third lines out, CTRL + X save Next start I2C module

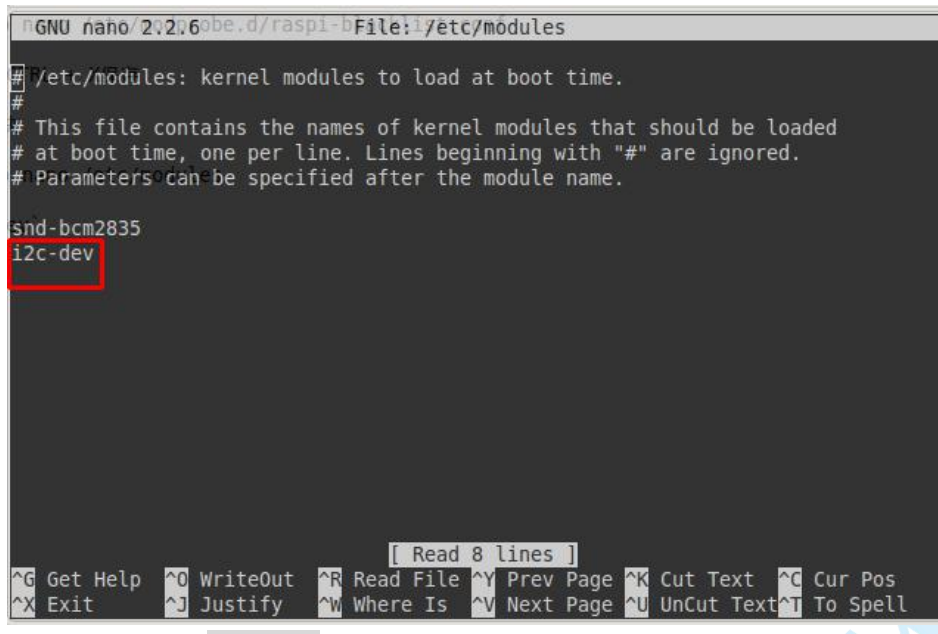

Add a line of i2c-dev

## Install tool

sudo apt-get install i2c-tools python-smbus

Add the PI user to the I2C group sudo adduser pi i2c

Restart sudo shutdown -r now

Test I2C

Connect the I2C device, and run the following command for raspberry pi A: sudo i2cdetect -y 0

Run the following command for raspberry pi B: sudo i2cdetect -y 1

Will see I2C address

| pi@r                | asp | bei | rry  | pi - | - \$ | SU | do : | i2c | dete | ect | -y | 0 |   |   |    |   |
|---------------------|-----|-----|------|------|------|----|------|-----|------|-----|----|---|---|---|----|---|
| c 18                | Θ   | 1   | 2    | 3    | 4    | 5  | 6    | 7   | 8    | 9   | а  | b | с | d | e  | f |
| 00:                 |     |     |      |      |      |    |      |     |      |     |    |   |   |   |    |   |
| 10:                 | r-c | īī  | i 26 |      |      |    |      |     |      |     |    |   |   |   | 1e |   |
| 20:                 |     |     |      |      |      |    |      |     |      |     |    |   |   |   |    |   |
| 30:                 |     |     |      |      |      |    |      |     |      |     |    |   |   |   |    |   |
| 40:                 |     |     |      |      |      |    |      |     |      |     |    |   |   |   |    |   |
| 50:                 | ŴĒ  |     | ΠŌ   | 53   |      |    |      |     |      |     |    |   |   |   |    |   |
| 60:                 |     |     |      |      |      |    |      |     | 68   |     |    |   |   |   |    |   |
| 70:                 |     |     |      |      |      |    |      |     |      |     |    |   |   |   |    |   |
| pi@raspberrypi ~ \$ |     |     |      |      |      |    |      |     |      |     |    |   |   |   |    |   |

## Examples:

## 1. Button control LED

Use the Crowtail 3 pin cable connect the Crowtail- LED to the Crowtail- Breakout board D25, and connect the Crowtail- Button to the Crowtail- Breakout board D22. Then download the configured system for 3.5 inch display: <u>https://www.dropbox.com/s/bp57zo2ojs1odyt/LCD35-150602.img?dl=0</u> (B+ 2B) <u>https://www.dropbox.com/s/js8ypj4rhs3zw19/onfigured%20system%20for%20PI3B.zip?dl=0</u>(3B) Or if you have use yourselves system, then only need to down the driver and configured it to your system. How to configure the driver to the system that you can refer to this wiki site: <u>http://www.elecrow.com/wiki/index.php?title=3.5 Inch 480x320 TFT Display with Touch Scr</u>

### een\_for\_Raspberry\_Pi

Connection like as bellow:

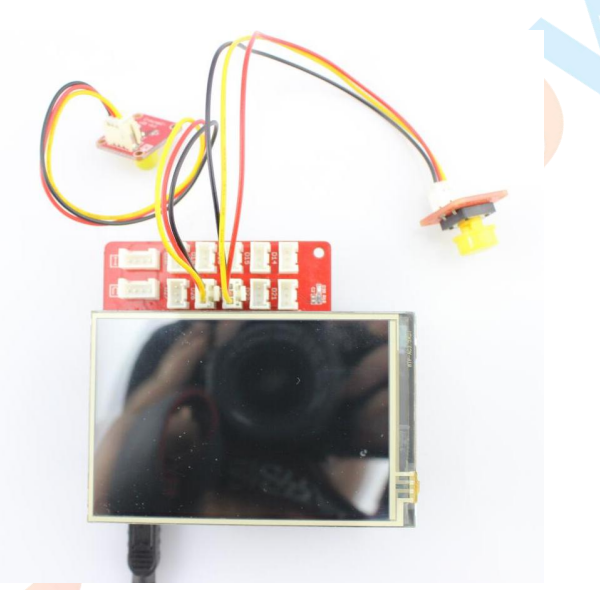

Open the terminal raspberry pi input sudo Python as administrator to open the python program. Enter the following instructions in turn:

>>>GPIO.setmode(GPIO.BCM)

>>>GPIO.setup(25,GPIO.OUT) #Set pin 25OUTPUT

>>>GPIO.output(25,GPIO.HIGH) #25 pin HIGH

>>>GPIO.output(25,GPIO.LOW) #25 pin LOW

The above instructions can control the output of the pin, the python program can also read the input pin, which will be reflected in the next example.

Although the instructions can control the I/O port, of course we want most is to generate the executable file, raspberry pi do this naturally is no problem. First, we need to create an empty text, in the text input the following program (the program content as shown in the notes).

Import RPi.GPIO as GPIO # in GPIO Library

Import time # transferred time library

GPIO.setmode (GPIO.BCM)

GPIO.setup (24, GPIO.IN) # 24 feet set as input

#GPIO.setup (24, GPIO.IN, pull\_up\_down=GPIO.PUD\_UP) # 24 feet set on the pull mode, if no pull-up resistor button can use this sentence. GPIO.setup (23, GPIO.OUT) # 23 pin set to output Count=0 While True: # loop InputValue = GPIO.input (24) # read key If (inputValue==0): # value judgment Count=count+1 If (count%2==0): Print ("THE LED IS ON NOW") # output terminal Else: Print ("THE LED IS OFF NOW") # output terminal Time.sleep (0.3) # delay If (count%2==0): # according to the count value LED lamp is opened and closed GPIO.output (23, GPIO.HIGH) Else: GPIO.output (23, GPIO.LOW) Time.sleep (0.01) # delay to the system idle time

Note: the number of # 72, 1 segments, with a space character level control program, Python program, C language instead of "{}". In 2, Python in the program comment character is "#" instead of "/".

Save text as KEYLED.py file. Then enter the raspberry pi input terminal, sudo Python keyled.py, run our written procedures. We can see that when the button is pressed, LED lights change, the terminal display LED IS ON NOW, when the button is pressed again, LED lights out, the terminal display LED IS OFF NOW.